## **RE-C700 Controller Specifications for** Ring Pump series RP-H & M Bi-polar Stepper Motors

| Product Name      | Low voltage bi-polar stepper motor controller           |                                          |
|-------------------|---------------------------------------------------------|------------------------------------------|
| Model Number      | RE-C700 : controller unit                               |                                          |
| Applicable Pumps  | Ring Pump RP-H/M series                                 |                                          |
| Drive Voltage     | RP-H /M Series: VM=5.2V                                 |                                          |
| Imput Voltage     | RE-C700 : DC5V, 3.0 A (AC-DC adaptor of AC100-240V 50   | /60Hz is included as accessory)          |
| Control Method    | Voltage drive method for bi-polar coil                  | Pump Wiring to motor connection terminal |
| Excitation Method | 1/4 microstep drive method                              | de vu d                                  |
| Motor Speed       | 1 - 1,000 pps (4 - 4,000 Hz) Digital frequency division | Brov Velli                               |
| Functions         | Various controls using PC software                      |                                          |
|                   | SINGL-MODE                                              |                                          |
|                   | Program-Mode                                            | 0000                                     |

Connection Terminals: RE-C700 (Size: 100 x 100 x 34 mm)

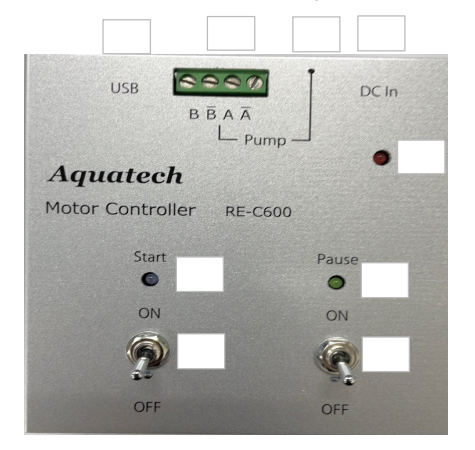

USB Connection Terminal (USB A-microB: Included as accessory) Pump Connection Terminals-1 Pump Connection Terminals-2 DC-IN Connection Terminal (AC Adaptor: Included as accessory) Start Switch Start-LED (BLUE) Pause-Switch Pause-LED (GREEN) Power-LED (RED)

B B A A

- Accessories Included: RE-C700 : Type A-micro B USB Cable
  - USB Memory Stick (PC Softwre)
  - AC-DC Adapter
- (1)

## Motor Speed (PPS) and Motor Rotation for Each Series

| PPS | 1    | 5    | 10   | 50    | 100  | 200  | 300  | 400   | 500   | - | - | - | - |
|-----|------|------|------|-------|------|------|------|-------|-------|---|---|---|---|
| rpm | 0.25 | 1.25 | 2.50 | 12.50 | 25.0 | 50.0 | 75.0 | 100.0 | 125.0 | - | - | - | - |

### RP-H (240Step/ 1 rotation motor specification)

#### RP-M (480Step/ 1 rotation motor specification)

| PPS | 1    | 5    | 10   | 50   | 100   | 200   | 300   | 400   | - | - | - | - | - |
|-----|------|------|------|------|-------|-------|-------|-------|---|---|---|---|---|
| rpm | 0.13 | 0.63 | 1.25 | 6.25 | 12.50 | 25.00 | 37.50 | 50.00 | - | - | - | - | - |

#### **Special Notes:**

- a) Discharge Rate: Please input "Discharge Rate per Rotation (mL/rev)". (Refer to data incuded with the pumps)
- b) Control the motors within the range to prevent motor stepping-out (or motor stopping or vibrating ).
   \* RP-H: Limit/500PPS
  - \* RP-M: Limit/400PPS
  - Kr-WL LIIIII/400FF5

### (2)

# SINGLE

| RE-C700-SIG-MODE-V3AA-231023A |                 | - 🗆 X           |
|-------------------------------|-----------------|-----------------|
| HELP                          |                 |                 |
|                               | < SINGLE-M      | ODE>            |
| MODEL                         | PPS (Hz)        | ROTATION        |
| RP-H 🗸                        | 300             | 20 ~            |
| VOLTAGE<br>VM 5.2 V           | EDEE            | OTADT           |
| CW                            | FREE            | START           |
| Resolution (m                 | L/rev) Rotation | Flow Rate (mL)  |
|                               | × 20 =          |                 |
| ENTER                         |                 | CONNECTION -OK- |
| [RE-C700 SYSTEM]              |                 |                 |

### <Single Settings>

|      | 1      | Pump Selection | Click the "v" (drop down) and select the pump: RP-H/M<br>Operating Voltage: VM value is selected automatically. |                               |                   |  |  |  |
|------|--------|----------------|----------------------------------------------------------------------------------------------------|-------------------------------|-------------------|--|--|--|
|      |        |                | RP-H/M                                                                                                    | VM = 5.2V (fixed)             |                   |  |  |  |
|      | 0      | DIRECTION      | rotating direction.                                                                                             | (Clockwise CW or Counter-Clo  | ckwise CCW)       |  |  |  |
|      |        | Pump Speed     | 1~1000PPS                                                                                                    | RP-H:Limit/500PPS             | RP-M:Limit/400PPS |  |  |  |
|      |        | FREE           | Click FREE to supp<br>Click STOP.                                                                               | bly media (solution) for pump |                   |  |  |  |
| GRAM | Settin | gs>            |                                                                                                    |                               |                   |  |  |  |
|      |        |                |                                                                                                    |                               |                   |  |  |  |

### <PRO

| Input Res | olution "mL/rev" | Input the value from "Discharge Volume per Rotation (mL/rev)" that<br>comes attached with the pump. |
|-----------|------------------|----------------------------------------------------------------------------------------------------|
| ENTER     |                  | Click ENTER to fix the "Resolution" settings.                                                       |
| ROTATIO   | )N               | 1 ~ 3 0                                                                                             |
| Flow Rate | (mL)             | <sup>r</sup> mL/rev <sub>1</sub> * <sup>r</sup> ROTATION <sub>1</sub> = Floe Rate(mL)               |
| START     |                  | START button while connected to the PC (computer) with USB.                                         |
|           |                  | * Auto Stop                                                                                         |
| EXIT      |                  | Disconnect from PC (computer).                                                                      |

(3)

### PROGRAM

| 🖳 RE-C700-PRG-MOI                                                     | DE-V3AA-231023AC                                                                           | - 0                                                                                                    | × |  |  |  |  |  |
|-----------------------------------------------------------------------|--------------------------------------------------------------------------------------------|----------------------------------------------------------------------------------------------------|---|--|--|--|--|--|
| FILE HELP                                                             | <operatin< th=""><th>IG TIME CONTROL PANEL&gt; [RE-C700 SYSTEM]</th><th>]</th></operatin<> | IG TIME CONTROL PANEL> [RE-C700 SYSTEM]                                                                                                    | ] |  |  |  |  |  |
| MODEL<br>RP-H                                                         | VOLTAGE<br>VM 5.2V                                                                         | REPEAT <wait>TIME (h:m)       1     0</wait>                                                                                                    |   |  |  |  |  |  |
| POS.No                                                                | . Resolution Flow Rate                                                                     | ON>TIME (h:m:s) < ▶▶ FF>                                                                                                    |   |  |  |  |  |  |
| 1 ~                                                                   | (ml (ray) (ml /m                                                                           |                                                                                                    |   |  |  |  |  |  |
|                                                                       | ENTER                                                                                      |                                                                                                    |   |  |  |  |  |  |
| 成初步取从内                                                                |                                                                                            | FF DIRECTION                                                                                                    |   |  |  |  |  |  |
| ► PO                                                                  | S. FLOW RATE PPS(Hz)                                                                       | RPM DIRECTION <on> TIME <off> TIME CW</off></on>                                                                                                    |   |  |  |  |  |  |
| 2                                                                     |                                                                                            |                                                                                                    |   |  |  |  |  |  |
| 3                                                                     |                                                                                            |                                                                                                    |   |  |  |  |  |  |
| 5                                                                     |                                                                                            | en en esterior esterior                                                                                                    |   |  |  |  |  |  |
| POS                                                                   |                                                                                            | SET                                                                                                    |   |  |  |  |  |  |
|                                                                       | POS-TI                                                                                     | IME TOTAL                                                                                                    |   |  |  |  |  |  |
| V                                                                     | VRITE                                                                                      |                                                                                                    |   |  |  |  |  |  |
|                                                                       | Until-S                                                                                    | STOP                                                                                                    |   |  |  |  |  |  |
|                                                                       |                                                                                            | /:: PAUSE EXIT                                                                                                    |   |  |  |  |  |  |
| <initial settings=""></initial>                                       |                                                                                            |                                                                                                    |   |  |  |  |  |  |
|                                                                       | Pump Selection<br>VOLTAGE                                                                  | Click the "♥" (drop down) and select the pump: RP-H/M<br>Operating Voltage: VM value is selected automatically.<br>RP-H/M VM = 5.2V (fixed)                                                                                                    |   |  |  |  |  |  |
|                                                                       | Fast Forward Operation - 1                                                                 | Click the "V" (drop down) and rotating direction. (Clockwise CW or                                                                                                    |   |  |  |  |  |  |
|                                                                       | Fast Forward Operation - 2                                                                 | Counter-Clockwise CCW)<br>START/STOP the optimal high speed pump operation to supply the<br>media (solution).<br>* Click START to supply media (solution) for each pump on each<br>channel. Once the media (solution) flows to the tip of the discharge<br>tube, click STOP. |   |  |  |  |  |  |
| <program settin<="" th=""><th>gs&gt;</th><th></th><th></th></program> | gs>                                                                                        |                                                                                                    |   |  |  |  |  |  |
|                                                                       | Input Resolution "mL/rev"                                                                  | comes attached with the pump.                                                                                                    |   |  |  |  |  |  |
|                                                                       | Specify Flow Rate "mL/min"<br>ENTER                                                        | ' Input desired flow rate (mL/min).<br>Click ENTER to fix the "Resolution" and "Flow Rate" settings.                                                                                                    |   |  |  |  |  |  |
|                                                                       | Select DIRECTION                                                                           | Select between Clockwise (CW) or Counter-Clockwise (CCW)                                                                                                    |   |  |  |  |  |  |
|                                                                       | Operation Time                                                                             | Set operation (ON) time                                                                                                    |   |  |  |  |  |  |
|                                                                       | Stop Time                                                                                  | * Setting range between 00h 00m 01s to 99h 59m 59s                                                                                                    |   |  |  |  |  |  |
|                                                                       |                                                                                            | * Setting range between 00h 00m 01s to 99h 59m 59s                                                                                                    |   |  |  |  |  |  |
|                                                                       | POS-CLEAR                                                                                  | Select between POS 1 to POS 5 ( ) and click POS-CLEAR to clear                                                                                                    |   |  |  |  |  |  |
|                                                                       | RESET                                                                                      | setting for that POS. (To reset settings)                                                                                                    |   |  |  |  |  |  |
|                                                                       | Specify POS                                                                                | Click the " $\mathbb{V}$ " (drop down) and select POS.                                                                                                    |   |  |  |  |  |  |
|                                                                       |                                                                                            | Allows up to 5 different program condition settings in POS 1 to POS 5.<br>Program is reflected on the POS by repeating to .<br>(Flow Rate, ENTER, DIRECTION, Operation Time,<br>Stop Time)                                                                                   |   |  |  |  |  |  |
|                                                                       | REPEAT                                                                                     | Input number of repeat operation for specified program table (POS 1 to POS 5).                                                                                                    |   |  |  |  |  |  |
| WDITE Sottingo                                                        | WAIT TIME (h:m)                                                                            | Initial setting is "1". Can input value between 1 to 99.<br>If needed, specify the wait time before the START time for each<br>each channel. (Input h:m)                                                                                                    |   |  |  |  |  |  |
| Smire Settings>                                                       | WRITE                                                                                      | Click WRITE to input the PROGRAM settings to controller's ROM<br>(memory) (During WRITE, it will be in WAIT mode)                                                                                                    |   |  |  |  |  |  |

#### <Operation Settings> "Controller Switch - START"

|            | Use the controller's switch to START / STOP / PAUSE without the PC.    |
|------------|------------------------------------------------------------------------|
| "PC-START" |                                                                        |
| START      | START / STOP button while connected to the PC (computer) with USB.     |
|            | * Each click will change between START STOP.                           |
| PAUSE      | PAUSE button while connected to the PC (computer) with USB.            |
|            | * Each click will change between PAUSE RESTART PAUSE.                  |
| EXIT       | Disconnect from PC (computer).                                         |
|            | NB. When controlling from PC side, "START" and "Pause" of main unit SW |

must be set to <OFF> position to prevent possible unstable operation.

### SAVE-FILE / OPEN FILE

|                         | RE-C | 700-PR          | 3-MODE-\         | 2A-230623A                                                                                                    |                           |                                                                        |                                         |                                                                                               |                                | - 🗆 X                 |
|-------------------------|------|-----------------|------------------|----------------------------------------------------------------------------------------------------|---------------------------|------------------------------------------------------------------------|-----------------------------------------|-----------------------------------------------------------------------------------------------|--------------------------------|-----------------------|
|                         | FILE | HEL             | Р                | <opi< th=""><th>RATI</th><th>NG TI</th><th>ME CO</th><th>NTROL</th><th>PANEL&gt;</th><th>[RE-C700 SYSTEM]</th></opi<> | RATI                      | NG TI                                                                  | ME CO                                   | NTROL                                                                                         | PANEL>                         | [RE-C700 SYSTEM]      |
| SAVE -FILE<br>OPEN-FILE | -    | MO<br>[]<br>POS | DEL<br>RP-H      | Vo<br>Resolution                                                                                                    | VM 5.2<br>Flow Ra         | V RE                                                                   | PEAT<br>1                               | <wai<br>0<br/><on< th=""><th>T&gt;TIME (h:m)</th><th>&lt; &gt;&gt; FF&gt;</th></on<></wai<br> | T>TIME (h:m)                   | < >> FF>              |
|                         |      | •               | POS.             | (mL/rev<br>EN                                                                                                    | /) (mL/<br>FER<br>PPS(Hz) | (min)                                                                  | DIRECTION                               |                                                                                               | <pre>&gt;TIME (h:m:s) O </pre> | START<br>FF DIRECTION |
|                         |      | *               | 1<br>2<br>3<br>4 | 8                                                                                                    | 320<br><br><br>           | 80.00<br><br><br>                                                      | CW<br><br>                              | 00:30:00<br>::<br>::<br>::                                                                    | 00:00:00<br>::<br>::<br>::     |                       |
|                         | -    | F               | os-              | CLEAR                                                                                                    | RE                        | SET                                                                    |                                         |                                                                                               |                                | _                     |
|                         |      |                 | W                | RITE                                                                                                    | POS-                      | TIME TO<br><d f<br="">/ 00:30<br/>•STOP<br/><d i<br="">/ 00:30</d></d> | TAL<br>1:m:s><br>0:00<br>h:m:s><br>0:00 | STA                                                                                           | ART                            | CONNECTION<br>-OK-    |

SAVE-FILE

Click on SAVE-FILE to save the PROGRAM setting (Type in file name)

OPEN-FILE

Click on OPEN-FILE to open saved PROGRAM setting. \* Once the PROGRAM setting is opened, click WRITE to save it in the computer ROM.

(5)